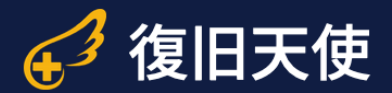

# 復旧天使ソフトウェア ユーザーマニュアル

## 復旧天使 マイフォト復旧 Ver1.2

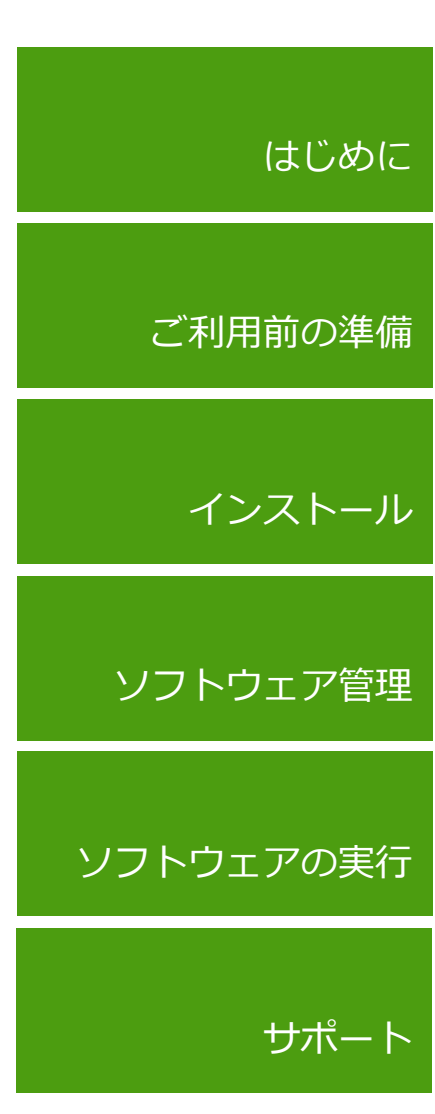

# 目次

| 目次        |        | 01 |
|-----------|--------|----|
| はじめに      |        | 02 |
| インストール    |        | 03 |
| ソフトウェア管理  |        | 04 |
| ソフトウェアの実行 |        | 05 |
| ソフトウェアの実行 | <br>05 |    |
| セッションの保存  | <br>09 |    |
| スキャン結果の確認 | <br>10 |    |
| データの絞り込み  | <br>11 |    |
| データの選択    | <br>12 |    |
| データの保存    | <br>13 |    |
| ライセンス登録   | <br>14 |    |
| 保存データの確認  | <br>15 |    |
|           |        |    |

#### サポート

16

1

### はじめに

- 本ソフトウェアは、物理障害が発生したメディアに使用することはできません。 またソフトウェアを使用することで、メディアの状態が悪化する可能性</u>があります。
- 復旧対象メディアには、絶対に本ソフトウェアをインストールしないでください。 また、復旧したデータを復旧対象メディアに保存しないでください。 データの上書きにより、復旧の可能性が低下します。
- 本ソフトウェアは、USBメモリー、SDカード、CFなどフラッシュストレージ向けの製品 です。HDDには対応しておりません。
   また、復旧できる対象は、<u>写真ファイルのみ(拡張子がjpg)</u>となります。
- 本ソフトウェアは、データ復旧作業の過程で、自動でイメージファイルの作成を行うことが あります。また、スキャンの過程で画像ファイルの解析を行うため、他の製品に比べ復旧結 果の表示までに時間がかかる場合があります。

■管理者権限で実行する必要があります。

■マイフォト復旧は以下のページからダウンロードできます。 www.recovery-angel.jp/download.html

◎ インストール

⊗ 終了

● ウィザードモードでデータを復旧

□ 復旧天使ソフトウェア案内

# インストール

■ マイフォト復旧を作業用PCにダウンロード後、インストールします。

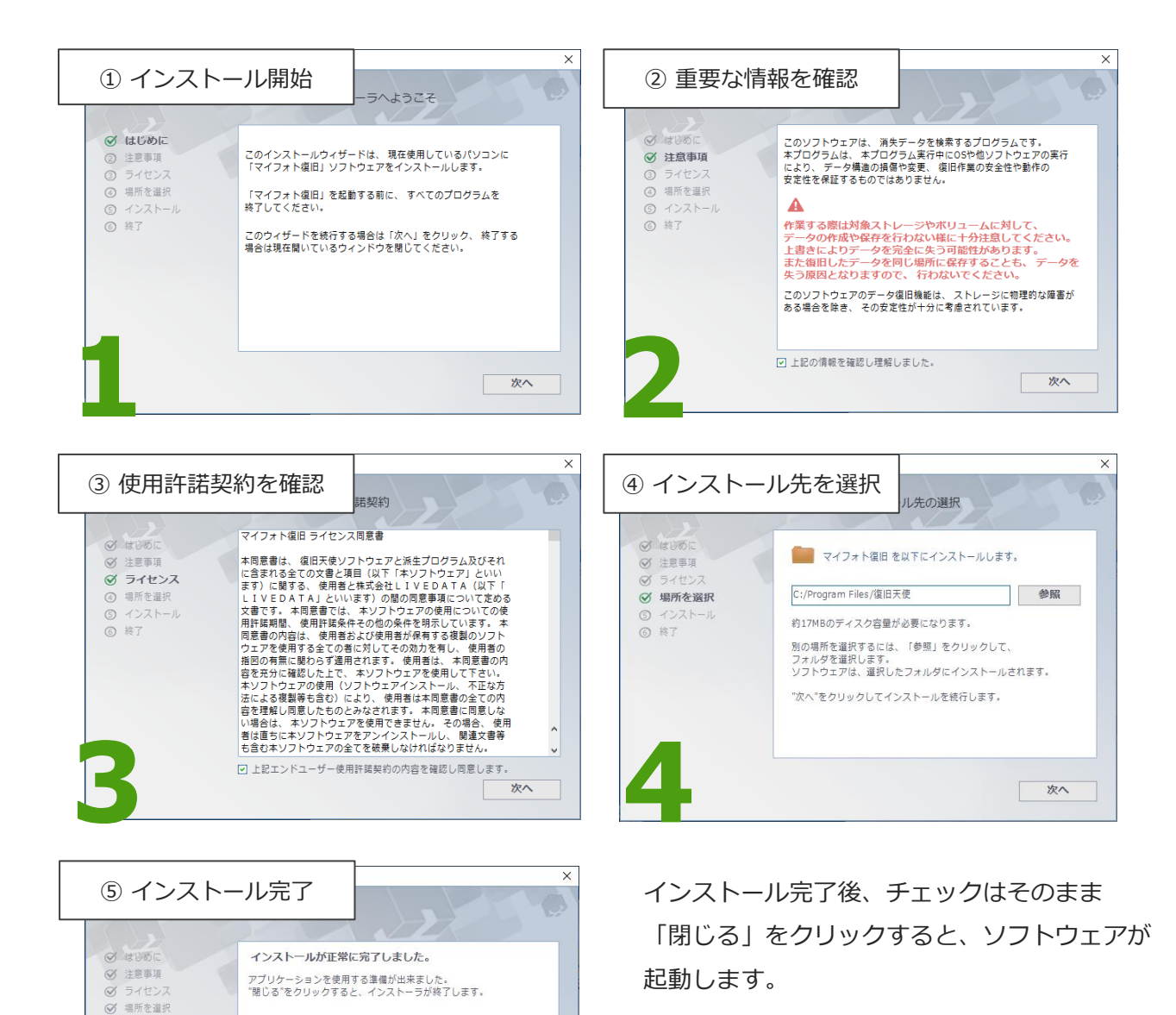

閉じる

# <u>ソフトウェア管理</u>

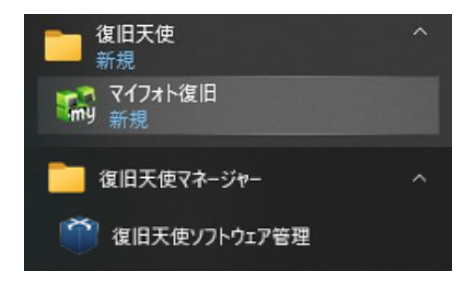

インストールした復旧天使を起動する場合 は、ソフトウェア管理の起動画面に表示さ れている復旧天使のエディションをクリッ クして、画面下で起動したいモードをク リックします。

#### #Windows

ソフトウェア管理の起動は、スタート画面の一覧などから行います。 「C:Program files¥Common files¥SysDev Laboratories」フォルダにある 「softmanager.exe」ファイルを実行して起動することもできます。

| ŵ | 復旧王庙いつトウェア管理 |
|---|--------------|
|   | 復山人使ノノドリエノ管理 |

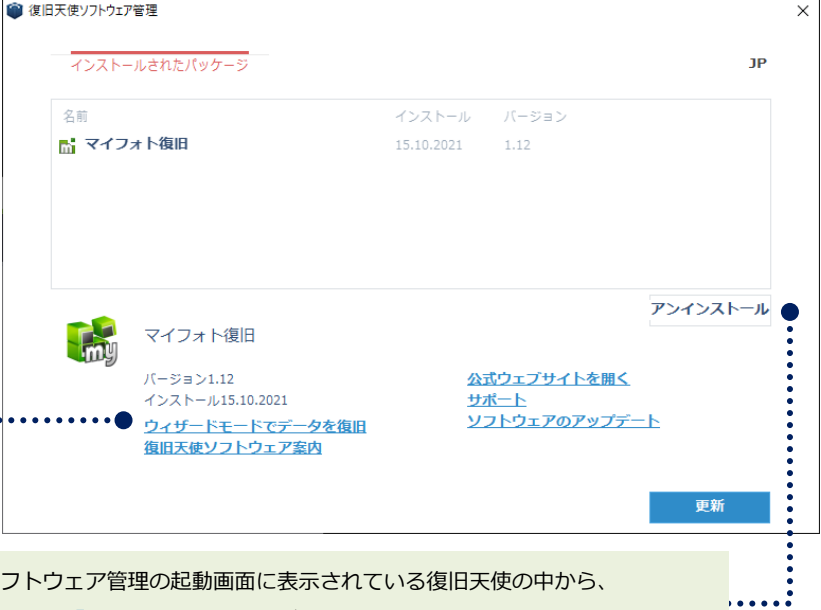

復旧天使をアンインストールする場合は、ソフトウェア管理の起動画面に表示されている復旧天使の中から、 アンインストールしたいエディションを選択して、「アンインストール」ボタンをクリックします。

:.

| <ul> <li>(1) クレントウェアを全てアンインス<br/>トールをすると、ソフトウェア管理をア<br/>ンインストールすることができるように<br/>なります。</li> <li>(1) 復旧天使ソフトウェア管理は単体のプログ<br/>うムとしてご提供はしていません。<br/>再インストールする場合は、復旧天使シリーズ<br/>の他のソフトウェア(Standard/Standard)</li> </ul> |                                                                                                    | ● 復旧天使ソフトウェア管理         | × |
|----------------------------------------------------------------------------------------------------|----------------------------------------------------------------------------------------------------|------------------------|---|
| <ul> <li>復旧天使ソフトウェアを全てアンインス<br/>トールをすると、ソフトウェア管理をア<br/>ンインストールすることができるように<br/>なります。</li> <li>⑦ 復旧天使ソフトウェア管理は単体のプログ<br/>うムとしてご提供はしていません。<br/>再インストールする場合は、復旧天使シリーズ<br/>の向ソフトウェア(Standard/Standard</li> </ul>      |                                                                                                    | インストールされたパッケージ         |   |
| <ul> <li>① 復旧天使ソフトウェア管理は単体のプログ</li> <li>ラムとしてご提供はしていません。</li> <li>再インストールする場合は、復旧天使シリーズの他のソフトウェア(Standard/Standard</li> </ul>                                                                                    | 復旧天使ソフトウェアを全てアンインス<br>トールをすると、ソフトウェア管理をア<br>ンインストールすることができるように<br>なります。                                                                                      | インストールされたソフトウェアパッケージなし |   |
| RAID等)のインストールを行って下さい。                                                                                                    | <ul> <li>① 復旧天使ソフトウェア管理は単体のプログ<br/>ラムとしてご提供はしていません。</li> <li>再インストールする場合は、復旧天使シリーズ<br/>の他のソフトウェア(Standard/Standard</li> <li>RAID等)のインストールを行って下さい。</li> </ul> |                        |   |

# ソフトウェアの実行

■ インストール後、自動で起動しない場合はWindowsボタンから「復旧天使」フォルダ内の 「マイフォト復旧」を起動します。

パソコンに接続されたリムーバブルメディアをスキャンするまで、少し時間がかかります。

| ni 717#                                         | 卜復旧 - version 1.12 [64 bit] | -                                          | - 🗆 X  |
|-------------------------------------------------|-----------------------------|--------------------------------------------|--------|
|                                                 | 復旧するストレージの選択                |                                            | ? &    |
|                                                 |                             |                                            |        |
| ਪ੍ਰੀ                                            | リムーバブルディスク                  | Disk 3<br>BUFFALO BSCR05TU2-SD/MMC<br>7 GB |        |
|                                                 | 論理ディスク                      |                                            |        |
| đ                                               | 物理ディスク                      |                                            |        |
| Q                                               | ディスクイメージ                    |                                            |        |
|                                                 |                             |                                            |        |
|                                                 |                             |                                            |        |
|                                                 |                             |                                            |        |
|                                                 |                             | ☑ プレビュー画面の作成                               |        |
| 5 <sup>58</sup> 44<br>8 <sup>6</sup> 49<br>8795 | ストレージを更新                    | <ul> <li>セッションを開く</li> <li>スキャン</li> </ul> | ∕開始  > |

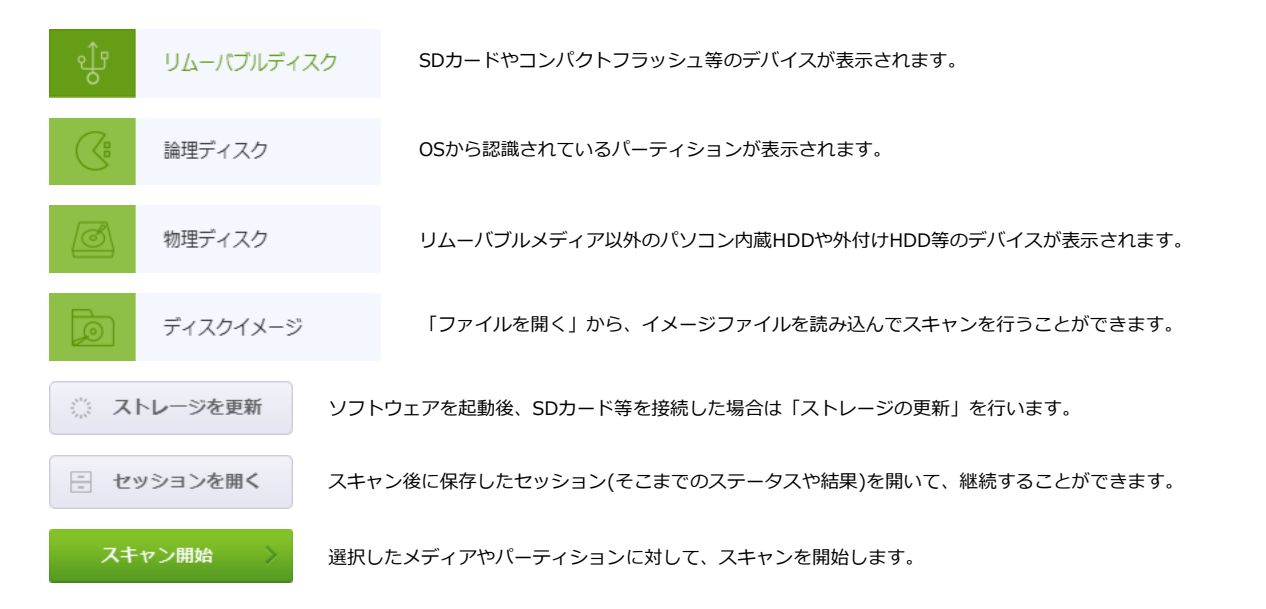

## ソフトウェアの実行

■ スキャンに時間がかかるとソフトウェアが判断した場合、イメージファイルを作成してからのスキャンを提案します。状況に合わせて選択してください。

| 🚮 マイフォト復旧 - version 1.12 [64 bit]                 | - 🗆 X                                                                                                    |
|---------------------------------------------------|----------------------------------------------------------------------------------------------------|
| ストレージチェック                                         | () ®                                                                                                    |
| 現在のストレージ<br>Disk 4<br>BUFFALO BSCR05TU2-S<br>7 GB | 「「「「」」     「「」」     「「」」     「「」     「「」     「「」     「「」     「「」     「「」     「「」     「「」     「「」     「「」     「「」     「「」     「「」     「「」     「「」     「「」     「「」     「「」     「「」     「「」     「「」     「「」     「「」     「「」     「「」     「「」     「「」     「「」     「「」     「「」     「「」     「「」     「「」     「「」     「「」     「「」     「「」     「「」     「「」     「「」     「「」     「「」     「「」     「「」     「「」     「「」     「「」     「「」     「「」     「「」     「「」     「「」     「「」     「「」     「「」     「「」     「「」     「「」     「「」     「「」     「「」     「「」      「「」      「「」      「「」      「「」      「「」      「「」      「「」      「「」      「「」      「「」      「「」      「「」      「「」      「「」      「「」      「「」      「「」      「「」      「「」      「「」      「「」      「「」      「「」      「「」      「「」      「「」      「「」      「「」      「「」      「「」      「「」      「」      「「」      「」      「「」      「」      「」      「」      「」      「」      「」      「」      「」      「」      「」      「」      「」      「」      「」      「」      「」      「」      「」      「」      「」      「」      「」      「」      「」      「」      「」      「」      「」      「」      「」      「」      「」      「」      「」      「」      「」      「」      「」      「」      「」      「」      「」      「」      「」      「」      「」       「」        「」 |
| く戻る                                               | スキャン開始                                                                                                    |

#### イメージファイル作成の有無別所要時間例

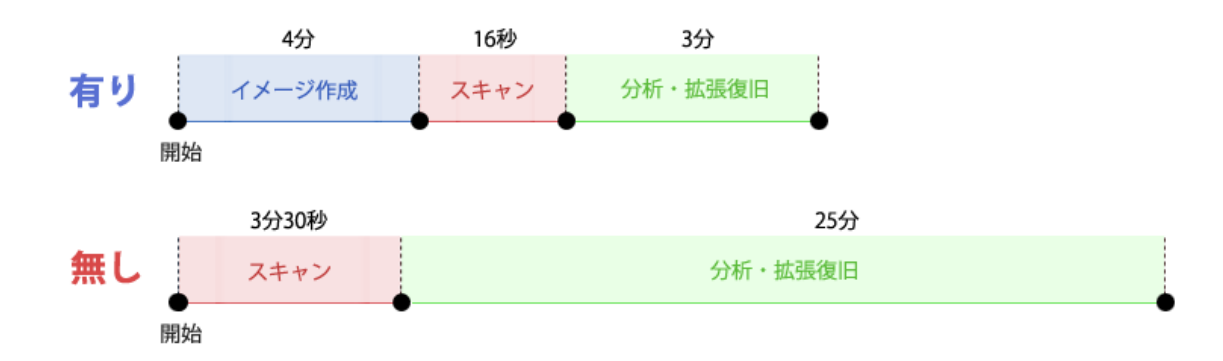

## ソフトウェアの実行

イメージファイルを作成する場合
 「作成する」ボタンをクリックして保存先、
 ファイル名を指定します。保存される拡張子
 は「~.dsk」です。イメージファイル作成後、
 スキャンが自動で実行されます。

| イメージファイルの作成                           |                                                                              | C     |  |
|---------------------------------------|------------------------------------------------------------------------------|-------|--|
| 現在のストレージ                              | イメージファイルの保存                                                                  |       |  |
| Disk 4<br>BUFFALO BSCR05TU2-S<br>7 G8 | 作成したイメージファイルは下記の場所に保存されます。<br>この作業では保存先のディスクスペースを消費しますので、十分な空き容量を確保してから作業を進め | て下さい。 |  |
|                                       | イメージファイルの保存場所                                                                |       |  |
|                                       | C:/Storage Image Files/Drive4_ Removable BUFFALO BSOR05TU2-SD=MMC.dsk        | 変更する  |  |
|                                       | 3%                                                                           |       |  |
|                                       | 編編時間:00 分 00 秒                                                               |       |  |
|                                       |                                                                              |       |  |

\*8GBの場合、8GBのファイルを作成します。

\*イメージを作成することで、後から同内容の復旧結果を得ることができます。

作成しないで進める場合
 「作成しないで進める」ボタンをクリックして、スキャンを開始します。

スキャン開始後、スキャンが完了するまで待ちます。
 スキップすることもできますが、不完全な結果になる可能性がありますので、最後まで
 スキャンを行うようにしてください。

| 🚮 マイフォト復旧 - version 1.12 [64 bit]                              |                                             | – 🗆 ×    |
|----------------------------------------------------------------|---------------------------------------------|----------|
| 消失データのスキャン                                                     |                                             | ? &      |
| 現在のストレージ<br>Drive4_Removable<br>C:/Storage Image Files<br>7 GB | > ストレージをスキャン中です。<br>35 %<br>経過時間: 00 分 01 秒 |          |
| く戻る                                                            |                                             | スキップする > |

### ソフトウェアの実行

■ スキャンされた画像データを、プレビュー形式で表示していきます。

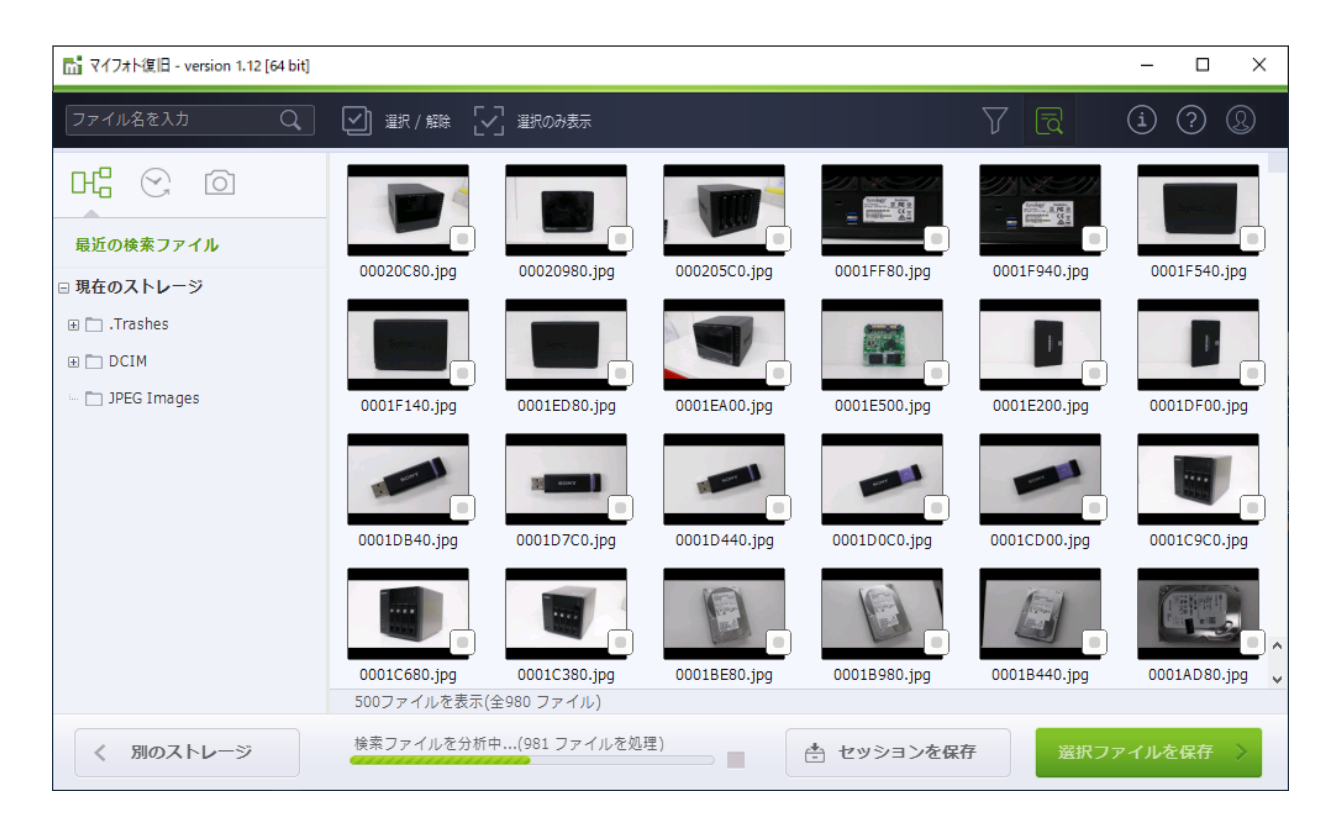

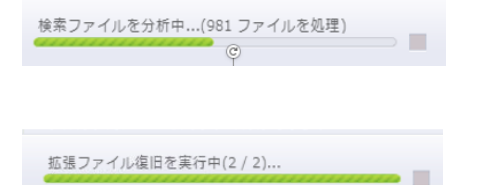

検索ファイルを分析しています。 (-般的なデータのスキャン)

拡張ファイル復旧を実行しています。 (破損したデータの分析および結合作業)

#### ■ スキャン結果が表示されない場合

スキャンを途中でスキップした場合は結果が表示されない 場合があります。最後までスキャンを実行してください。

スキャンを全て終了したにもかかわらず結果が表示されない 場合、そのストレージにはソフトウェアが復旧可能なファイ ルが存在しない状態と判断されます。

|         | ファイルが見つかりません。                                  |
|---------|------------------------------------------------|
| トレージにファ | ファイルが見つかりませんでした。<br>マイルが存在しないか、復旧できない可能性があります。 |
|         |                                                |
|         | ストレージの選択に戻る                                    |

### セッションの保存

■スキャン完了後、セッションを保存することをお勧めします。 セッションを保存しておくと、ソフトウェアを終了した後でも、保存したセッションを読み 込むことで、セッション保存時(スキャン完了状態)から再開することができます。

| 🚮 マイフォト復旧 - version 1.12 [64 bit] |                     |                                                        |                            |              |               |                         | - 🗆 ×        |
|-----------------------------------|---------------------|--------------------------------------------------------|----------------------------|--------------|---------------|-------------------------|--------------|
| ファイル名を入力 Q                        | 🔄 選択 / 解除           | [] 選択のみ表示                                              |                            |              |               | 7 2                     | (i) (?) (Q)  |
| 日日<br>最近の検索ファイル<br>□ 現在のストレージ     | <ul> <li></li></ul> | ファイルの選択<br>マディルの選択<br>V ドライブ い 新 M<br>Users • CS • Des | しいフォルダー<br>sktop • myphoto |              | X             | 00273140.jpg            | 00272A80.jpg |
| 🛅 . Trashes                       | 名前                  |                                                        | 更新日時                       | 種類           | サイズ           | No. of Concession, Name |              |
| ⊕ 🖿 DCIM<br>⊢ 🛅 JPEG Images       |                     |                                                        |                            |              |               | 00270E40.jpg            | 00270800.jpg |
|                                   | ファイル名               | myphoto_session                                        |                            | Media Recove | ry sessions   |                         |              |
|                                   | 0(の)<br>フォルダ内に 41   | .3 個のファイルがあり                                           | 。<br>ます。                   | <b>開</b> 保有  | ₹ ● キャンセル<br> | 0026C840.jpg            | 0026C480.jpg |
| く 別のストレージ                         |                     |                                                        |                            | 🗄 t          | ッションを保存       | 選択フ                     | アイルを保存 〉     |

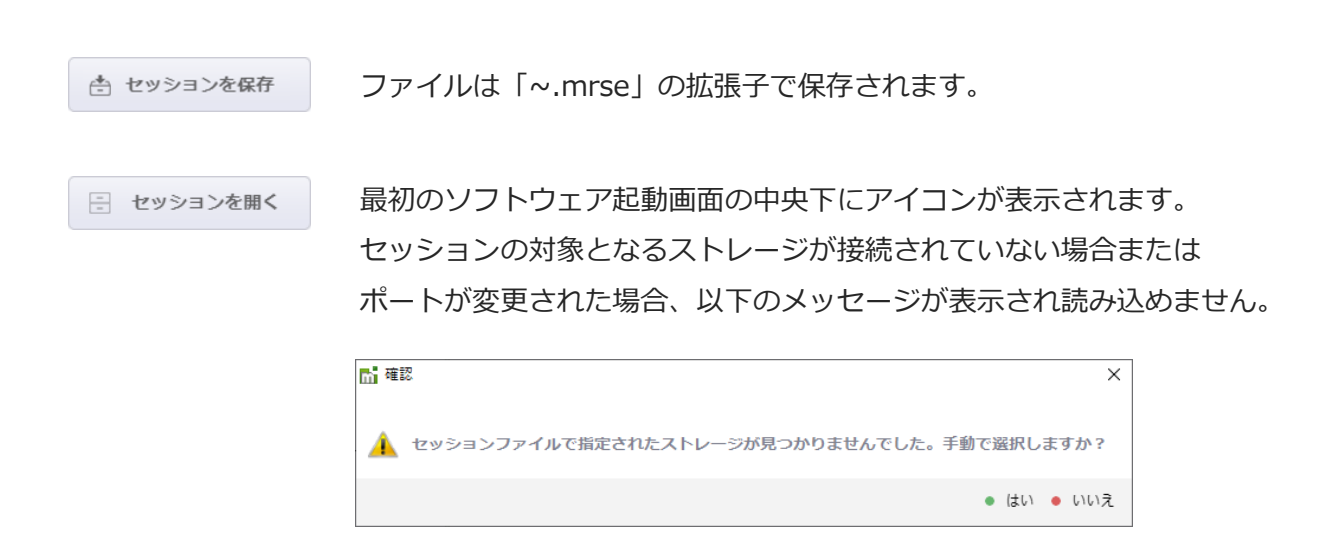

# スキャン結果の確認

■スキャン結果はサムネイル形式で表示されます。プレビュー表示を有効にして、 サムネイル画像をクリックすることで、画像の詳細情報を確認できます。

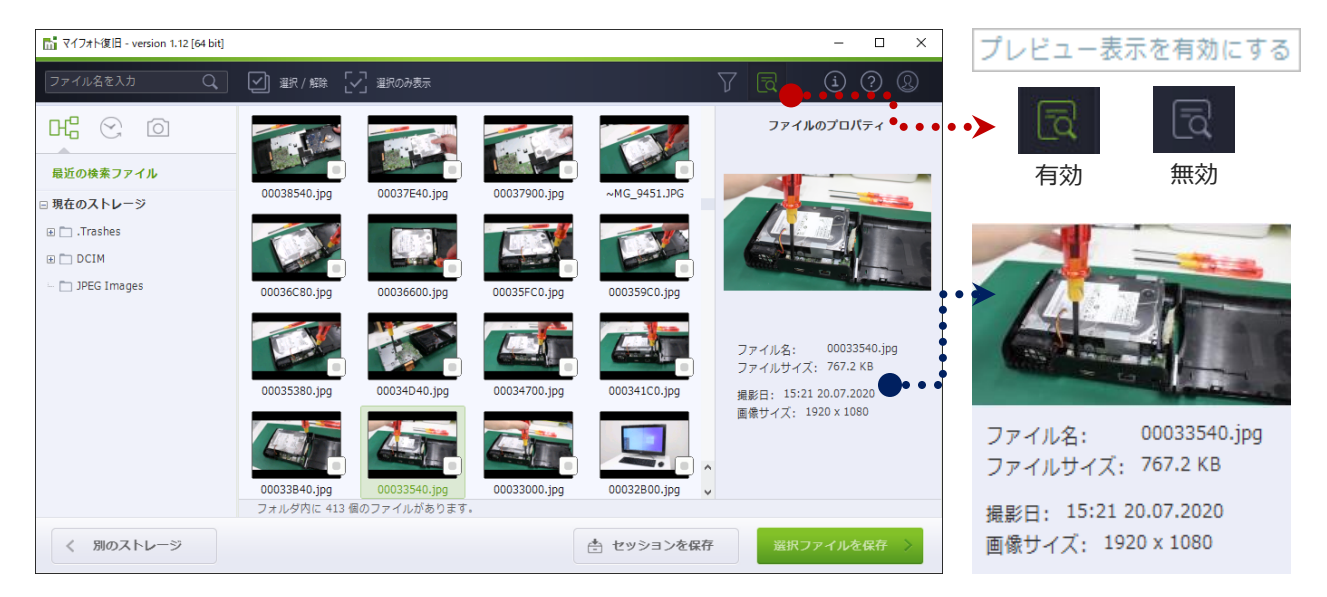

#### ■サムネイル画像をダブルクリックすることで、大きなプレビューで確認できます。

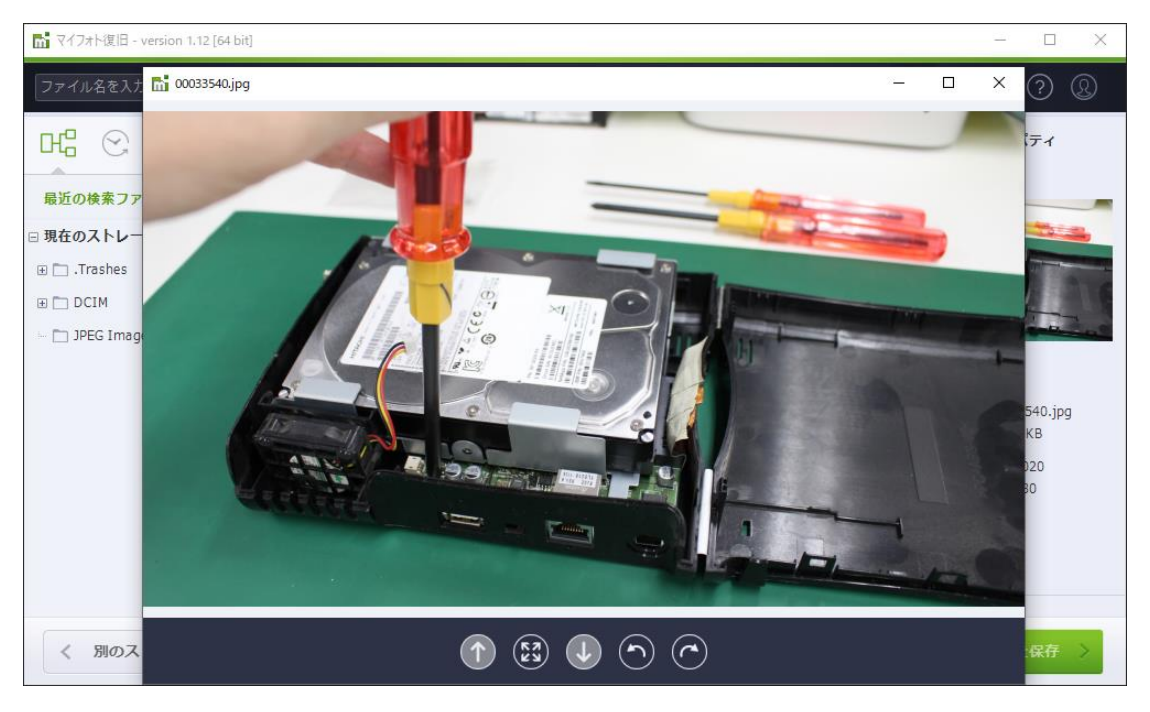

# データの絞り込み

■スキャン結果のデータを、様々な方法で絞り込むことができます。

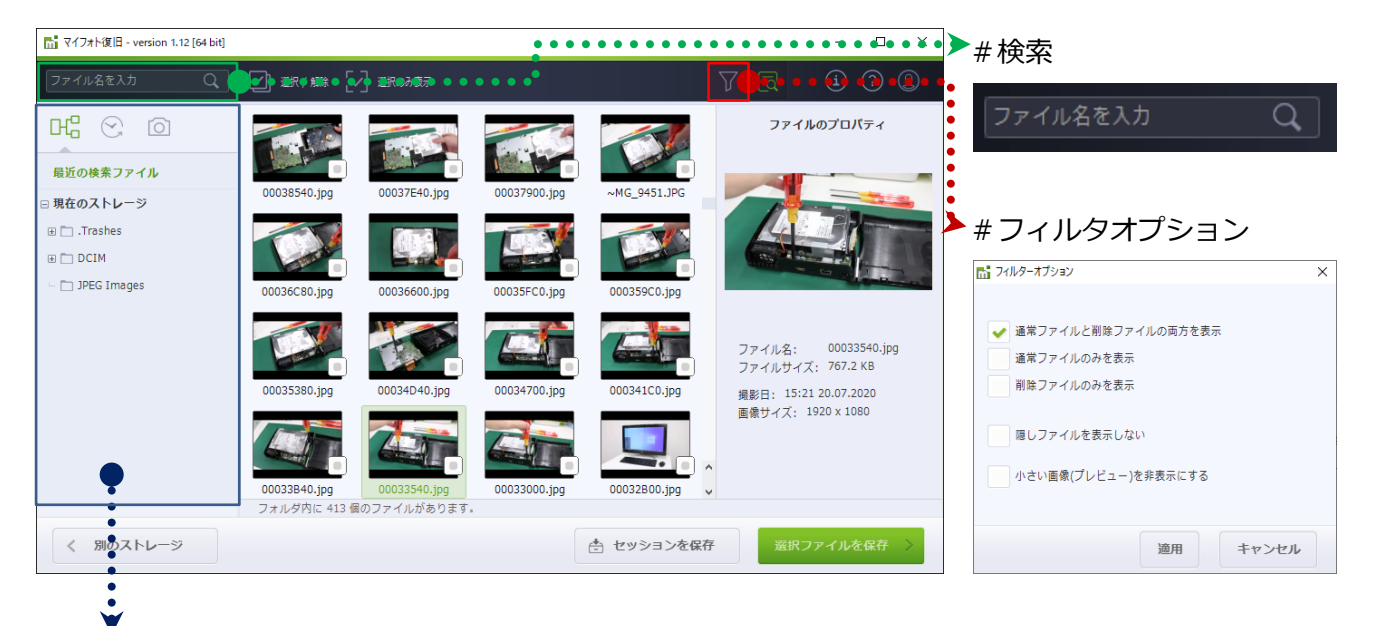

| #フォルダ表示         | #撮影日時      | #カメラ(     |
|-----------------|------------|-----------|
|                 | r: 😪 O     | H2 (~     |
| 最近の検索ファイル       | 最近の検索ファイル  | 最近の検索に    |
| □ 現在のストレージ      | □ 現在のストレージ | □ 現在のストレ  |
| 🕀 🛅 .Trashes    |            | 🗆 🛅 Canon |
| 🗆 🛅 DCIM        |            | 🔤 🛅 Canon |
| 101CANON        |            |           |
| 🔤 🛅 JPEG Images |            |           |
|                 | □ □ 2020   |           |
|                 | • 🗋 4月     |           |
|                 |            |           |
|                 | 🗆 🛅 6月     |           |
|                 | i 🛅 01     |           |
|                 | i 🛅 02     | ~         |
|                 | - 15       | *         |

の種類

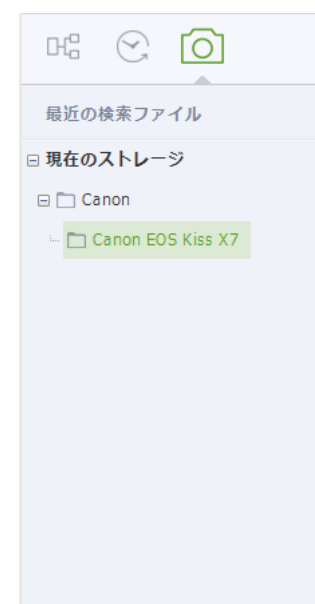

11

進みます。

## データの選択

■ 復旧したいデータにチェックを入れて、「選択ファイルを保存」をクリックします。

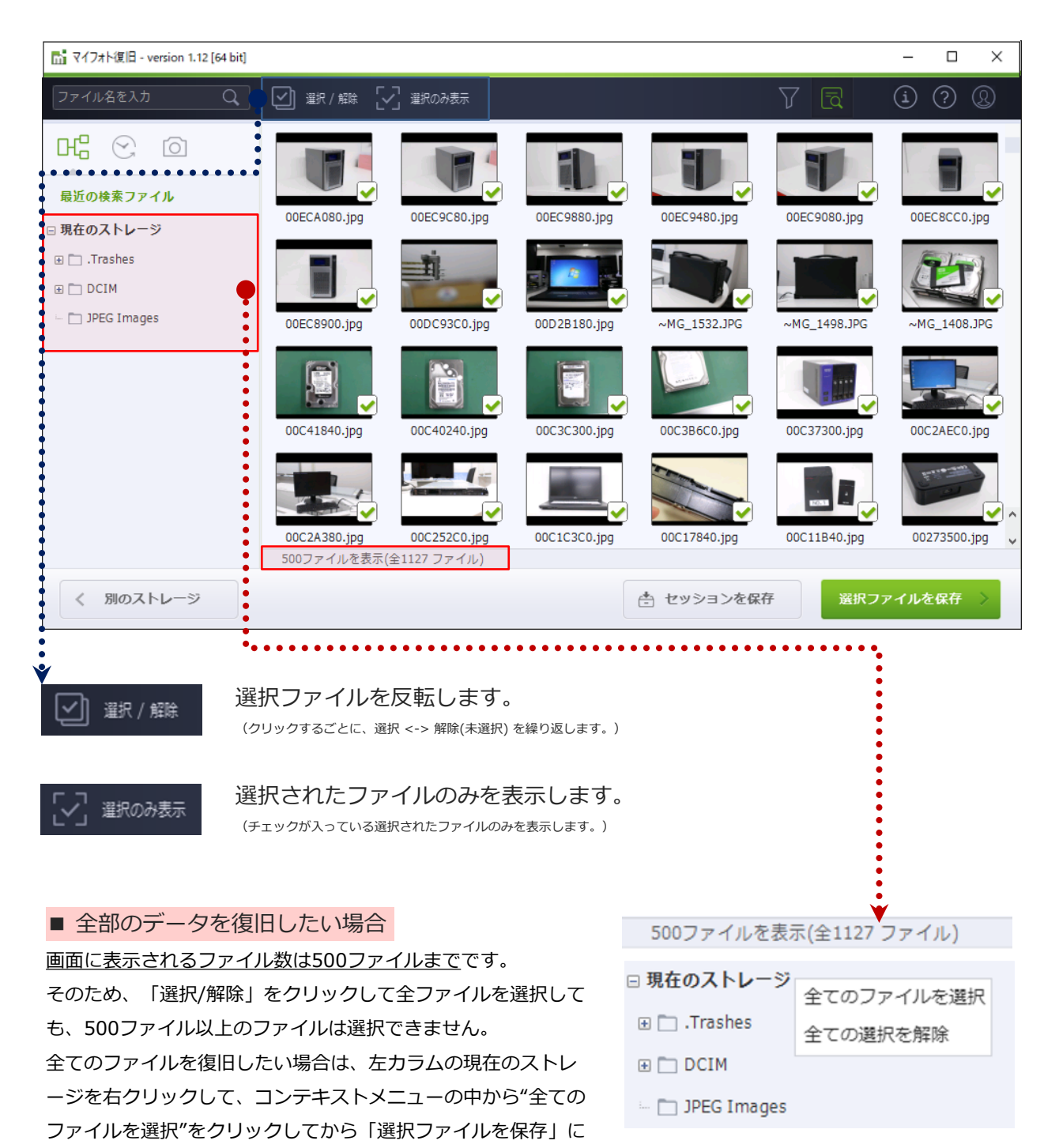

# データの保存

■「選択ファイルを保存」をクリックした後、保存先の指定画面に進みます。
 保存場所を選択または参照をクリックして、保存場所を指定してください。
 ※表示されているパーティションをダブルクリックすると、すぐに保存を開始します。

| 1 Y1 7和N复日 - Version 1.12 [64 bit]              |                                                                                                    | - 0                        |
|-------------------------------------------------|----------------------------------------------------------------------------------------------------|----------------------------|
| ファイルの保存場所を選択                                    |                                                                                                    | ?                          |
| <b>データの保存:</b><br>ファイル数: 500<br>合計サイズ: 658.5 MB | <b>ファイルを保存するドライブを選択</b><br>OATA (G:, 465.75GB fixed drive)<br>空き領域 465.6 GB / 465.7 GB<br>(E:, 97.65GB fixed drive)<br>空き領域 95.1 G | ixed drive)                |
| ファイルの保存先:<br>Recovered Files                    | Disk L:         (C:, 134.14GB)           空吉領域 6.8 GB / 7.3 GB         空吉領域 2.3 GB                                                  | fixed drive)<br>/ 134.1 GB |
|                                                 | Home folder<br>空言領域 2.3 GB / 134.1 GB                                                                                              |                            |
|                                                 | サイズが768KBを超えるファイルはコピーされません。     休験版では768KB未満のファイルを保存することができます。     それ以上の大きさのファイルの保存にはライセンスの購入が必要です。                                | □ ライセンス購入                  |
| く戻る                                             | Recovered Files                                                                                                    | ファイルを保存する                  |

| 📊 別の保存場所を選択する             | -  |         | ×      |
|---------------------------|----|---------|--------|
| 🞓 新しいフォルダ                 |    |         |        |
| 😑 💻 コンピュータ                |    |         |        |
| 🖃 📑 Home folder           |    |         |        |
| - 🧾 .fseventsd            |    |         |        |
| - Spotlight-V100          |    |         |        |
| - 📄 .wdc                  |    |         |        |
| 🗁 📄 3D Objects            |    |         |        |
| - 📄 Contacts              |    |         |        |
| 표 📄 Desktop               |    |         |        |
| 🗁 📄 Documents             |    |         |        |
| 🗁 📑 Downloads             |    |         |        |
| 🗁 📄 Favorites             |    |         |        |
| 🗁 📄 Links                 |    |         |        |
| - Music                   |    |         |        |
| 🗁 📄 OneDrive              |    |         |        |
| Pictures                  |    |         | ^      |
| 🖃 📙 Recovery-data         |    |         | ~      |
| C:/Users/CS/Recovery-data |    |         |        |
| -                         | 尼方 | • + + • | .47.11 |
| -                         | 休仔 | • +v;   | 121    |

復旧対象(スキャンしたメディア)への保存は、データの上書き によりデータが復旧できなくなりますので、必ず別のメディア を指定してデータを保存してください。

◆ ライセンスの購入と登録

体験版では、保存するデータに容量制限が設けられています。 制限の解除には、ライセンスの購入と登録が必要です。

▶ P.14 ライセンスの登録

### ライセンス登録

■ 右上のライセンスをクリックし、ライセンス登録を行います。

ユーザー名: 復旧天使HPの会員IDを入力してください。(会員ID以外でも登録は可能です) 認証コード: ログイン後、マイページに表示されている認証コードを貼り付け(Ctrl+v)します。

| 🚮 マイフォト復旧 - version 1.12 [64 bit]                                                                                                    |                                       | - 🗆 X                                                                               |  |  |  |  |
|----------------------------------------------------------------------------------------------------|---------------------------------------|-------------------------------------------------------------------------------------|--|--|--|--|
| - ファイルの保存場所を選択                                                                                                    |                                       | 0                                                                                   |  |  |  |  |
|                                                                                                    |                                       |                                                                                     |  |  |  |  |
| <b>データの保存:</b><br>ファイル数: 500<br>合計サイズ: 658.5 MB                                                                                                    | ライセンス登録 ×<br>ユーザー名:                   | ed drive)                                                                           |  |  |  |  |
| ファイルの保存先:<br>Recovered Files                                                                                                    | 認証コード:<br>POS42<br>ライセンス購入<br>ライセンス登録 | īxed drive)<br>□ 134.1 GB                                                           |  |  |  |  |
|                                                                                                    | ライセンスの確認 ライセンス規約                      | □ ライセンス購入<br>② ライセンス登録                                                              |  |  |  |  |
| < 戻る                                                                                                    | ☆ C:/Users/CS/Recovered Files 参照      | ファイルを保存する 〉                                                                         |  |  |  |  |
| ② 復旧天便 余員マイバージ   復旧天 × +     ◆ → C ● recovery-angel.jp/membe/soft     データ復田ソフト 取損天後   データ復田サービス     ⑦ 復旧天使     ⑦ 7 7 年 0 日 7 0 0 0 0 0 0 0 0 0 0 0 0 0 0 0 0 0 | ・ - □ ×<br>information.html           | ソフトウェア上では、マウ<br>、スの右クリックができない<br>ため、Ctrl+v(Windows)<br>などのショートカットキー<br>にて貼り付けを行います。 |  |  |  |  |

#### ◆ ライセンスが登録できない場合の確認事項

- ・認証コードが間違っていないか、先頭にスペースが入っていないかをご確認ください。
- ・認証コードのサポート期間は購入から1年間です。購入から1年以内にアップデートされたソフトウェアに 対して認証コードは有効ですが、1年を経過した後にアップデートされたソフトウェアに対しては認証でき ませんので、ライセンスの新規購入が必要となります。
   ※認証済みの場合は、そのままご使用いただけます。

# 保存データの確認

■ データの保存完了後、「保存フォルダを開く」をクリックして、指定先にデータが保存されているかを確認してください。

| 第       第       第       第       第       第       第       第       第       第       第       第       1       1       1       1       1       1       1       1       1       1       1       1       1       1       1       1       1       1       1       1       1       1       1       1       1       1       1       1       1       1       1       1       1       1       1       1       1       1       1       1       1       1       1       1       1       1       1       1       1       1       1       1       1       1       1       1       1       1       1       1       1       1       1       1       1       1       1       1       1       1       1       1       1       1       1       1       1       1       1       1       1       1       1       1       1       1       1       1       1       1       1       1       1       1       1       1       1       1       1       1       1       1       1       1       1       1       1                                                         | マイフォト復旧 - version 1.12 [64 bit]                                                                                                    | b ₹1 | <b>7</b> 1                                                                                                    | 717                                                                                                    | 7ォト復                                                         | 8日 - 9                       | versior                        | n 1.12 [64 bit]                                                                                                    |                                                     |                                                                                                    |                                                                                  |                                                                                                    |                                                                              |                                                                                                    |                                                                                                    |                                                                                                    |                     | -                                                                                                    |                                                                                                    | x c            |
|----------------------------------------------------------------------------------------------------|----------------------------------------------------------------------------------------------------|------|----------------------------------------------------------------------------------------------------|----------------------------------------------------------------------------------------------------|--------------------------------------------------------------|------------------------------|--------------------------------|----------------------------------------------------------------------------------------------------|-----------------------------------------------------|----------------------------------------------------------------------------------------------------|----------------------------------------------------------------------------------|----------------------------------------------------------------------------------------------------|------------------------------------------------------------------------------|----------------------------------------------------------------------------------------------------|----------------------------------------------------------------------------------------------------|----------------------------------------------------------------------------------------------------|---------------------|----------------------------------------------------------------------------------------------------|----------------------------------------------------------------------------------------------------|----------------|
| <b>データの保存:</b><br>ファイル数: 500<br>合計サイズ: 658.5 MB                                                                                                    | ▲ 復旧データの保存                                                                                                    | K    | 3                                                                                                    | <u></u>                                                                                                    | 衜                                                            | 复旧ラ                          | データの                           | の保存                                                                                                    |                                                     |                                                                                                    |                                                                                  |                                                                                                    |                                                                              |                                                                                                    |                                                                                                    |                                                                                                    |                     |                                                                                                    |                                                                                                    | ?              |
| <b>データを保存しました</b><br>作業を続けるをクリックすると、前の画面に戻ります。<br>作業を続ける 終了する                                                                                                    | デー <b>タの保存:</b><br>ファイル数: 500<br>合計サイズ: 658.5 MB                                                                                                    | デーファ | デーファ                                                                                                    | デー <b>ク</b><br>ファィ<br>3計ち                                                                                                    | <b>夕の</b><br>イル数<br>ナイズ                                      | <b>保存:</b><br>(: 50<br>(: 65 | 0<br>8.5 Mi                    | В                                                                                                    |                                                     |                                                                                                    |                                                                                  |                                                                                                    | 作業                                                                           | デ<br>定を続けるを公<br>作業を続ける                                                                                                    | - <b>9を保存</b>                                                                                                    | じました<br>、前の画面に戻ります。<br>終了する                                                                        |                     |                                                                                                    |                                                                                                    |                |
| く 戻る ロ 保存フォルダを開く                                                                                                    | く 戻る                                                                                                    |      | <                                                                                                    | <                                                                                                    |                                                              | Ē                            | 戻る                             |                                                                                                    |                                                     |                                                                                                    |                                                                                  |                                                                                                    | •                                                                            | ••••                                                                                                    | •••••                                                                                                    | ••••••                                                                                             | 口保                  | 存フォル                                                                                                    | ダを開                                                                                                    | 囲く             |
| アレーマーマン<br>アレード       データを確認して問題なければ、<br>フトウェアを終了します。         アレード       S #coverydate         アクリード       S #coverydate         P32/27       SC 198/pg         SC 198/pg       SC 198/pg         SC 198/pg       SC 198/pg | ●         ●         Recovery-data           小-ム         共有         長示           カーム         大市         ●           1         ●         ●         (C) >           1         ●         ●         (C) >         Recovery-data           1         ●         ●         ●         (C) >         Recovery-data           1         ●         ●         ●         (C) >         Recovery-data           1         ●         ●         ●         (C) >         Recovery-data         ●           1         ●         ●         ●         ●         ○         ●         ●         ●         ●         ●         ●         ●         ●         ●         ●         ●         ●         ●         ●         ●         ●         ●         ●         ●         ●         ●         ●         ●         ●         ●         ●         ●         ●         ●         ●         ●         ●         ●         ●         ●         ●         ●         ●         ●         ●         ●         ●         ●         ●         ●         ●         ●         ●         ●         ●         ● |      | <ul> <li>○ パル パ     <li>オ クイッグ     <li>デス クイッグ</li> <li>デス クイック</li> <li>デス クイック</li> <li>デス クイック</li> <li>マ ノイン</li> <li>マ ノイン</li> <li>マ ノイン</li> <li>マ ノイン</li> <li>マ ノイン</li> <li>マ ノイン</li> <li>マ ノイン</li> <li>マ ノイン</li> <li>マ ノイン</li> <li>マ ノイン</li> <li>マ ノイン</li> <li>マ ノイン</li> <li>マ ノイン</li> <li>マ ノイン</li> <li>マ ノイン</li> <li>マ ノイン</li> <li>マ ノイン</li> <li>マ ノイン</li> <li>マ ノイン</li> <li>マ ノーン</li> <li>マ ノーン</li></li></li></ul> | <ul> <li>オー</li> <li>オー</li> <li>アイック 7 7</li> <li>アイック 7 7</li> <li>アイック 7</li> <li>アイック 7</li> <li>アイック 7</li> <li>アイック 7</li> <li>アイック 7</li> <li>アイック 7</li> <li>アイック 7</li> <li>アイック 7</li> <li>アイック 7</li> <li>アイック 7</li> <li>アイック 7</li> <li>アイック 7</li> <li>アイック 7</li> <li>アイック 7</li> <li>アイ・アイ・アイ・アイ・アイ・アイ・アイ・アイ・アイ・アイ・アイ・アイ・アイ・ア</li></ul> | ▼   Recc アクセス アクセス アクセス アクセス アクセス マップ マップ SK ve SK / ブ(し) -ク | overy-di<br>共有<br>→ CS →     | sta<br>表示<br>/ Recovery<br>/ / | Pdda<br>Pdg 1948<br>Pdg 1948 | DSC_157<br>DSC_157<br>DSC_157<br>DSC_174<br>DSC_174 | Image: Specific system         Image: Specific system         Image: Specific system< | C_1593.jpg<br>C_1593.jpg<br>C_1604.jpg<br>C_1704.jpg<br>C_1798.jpg<br>C_1798.jpg | DSC, 1554;jpg<br>DSC, 1516;jpg<br>DSC, 1616;jpg<br>DSC, 1608;jpg<br>DSC, 1608;jpg<br>DSC, 1609;jpg<br>DSC, 1609;jpg | DSC_1718.jpg<br>DSC_1718.jpg<br>DSC_1718.jpg<br>DSC_1718.jpg<br>DSC_1848.jpg | C         P         Recove           DSC, 1558,jpg         DSC, 1558,jpg         DSC, 1558,jpg           DSC, 1528,jpg         DSC, 1729,jpg         DSC, 1729,jpg           DSC, 1952,jpg         DSC, 1952,jpg         DSC, 1952,jpg | ×<br>• • • •<br>• • •<br>• • •<br>• • •<br>• • •<br>• • •<br>• • •<br>• • •<br>• • •<br>• • •<br>• • •<br>• • •<br>• • •<br>• • •<br>• • •<br>• • •<br>• • •<br>• • •<br>• • •<br>• • •<br>• • •<br>• • •<br>• • •<br>• • •<br>• • •<br>• • • •<br>• • • •<br>• • • •<br>• • • • | データを確認<br>フトウェアを<br>スキャン結果<br>ソフトウェアの<br>ン結果は削除<br>作業を行う可<br>「作業を続け<br>リックしてス<br>り、セッショ<br>してください。 | し終をのさ能るキン。てて保終れ性」ヤを | ります。<br>しています。<br>したで、<br>したで、<br>していました。<br>そうし、<br>していました。<br>そうし、<br>しています。<br>しています。<br>してい。<br>しています。<br>してい。<br>しています。<br>しています。<br>しています。<br>しています。<br>しています。<br>しています。<br>しています。<br>しています。<br>しています。<br>しています。<br>していた。<br>したい。<br>したい。<br>したい。<br>していた。<br>してい。<br>してい。<br>してい。<br>してい。<br>してい。<br>してい。<br>してい。<br>してい | けれ(いた)<br>けれ(しいた)<br>けれ(この)<br>たい<br>たい<br>たい<br>たい<br>たい<br>たい<br>たい<br>たい<br>たい<br>たい<br>たい<br>たい<br>たい | ばいス後はをまらくれていた。 |

# サポート

#### <u>復旧天使ソフトウェアに関するサポート</u>

#### <お問い合わせ>

電 話:0120-17-1004(平日09:00~18:00) フォーム:www.recovery-angel.jp/company/inquiry.html

#### <サポート>

登録および購入に関するお問い合わせに対応致します。 復旧作業および方法に関するサポートは行っておりません。 有料データ復旧サービスにて対応致します。 詳細は、利用規約(EULA)をご参照ください。 www.recovery-angel.jp/licenses.html

<会社情報>

株式会社LIVEDATA www.recovery-angel.jp